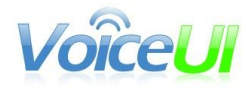

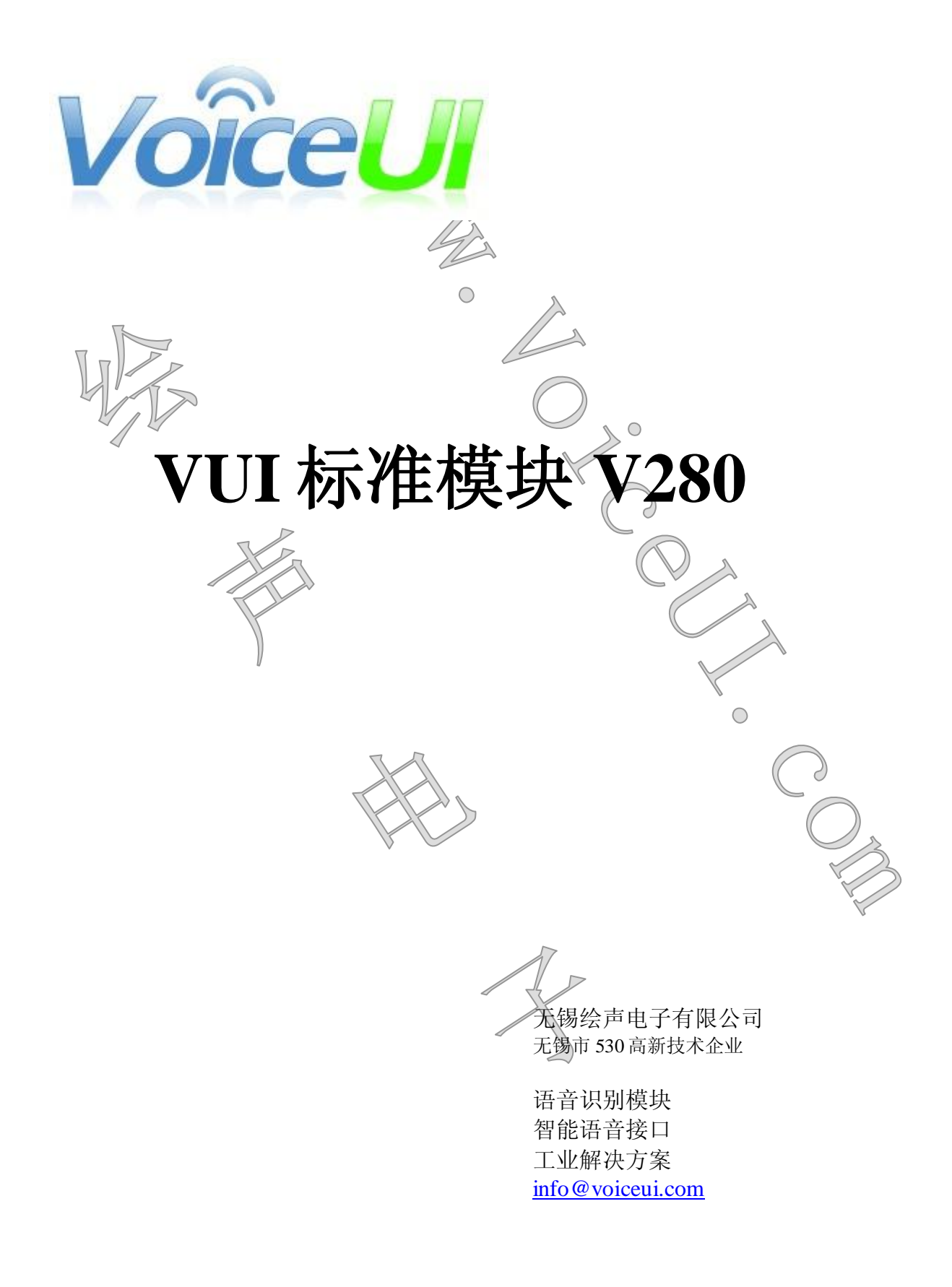

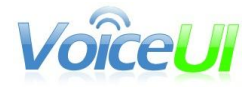

| <u> </u>   | VUI标准模块                          | 1  |
|------------|----------------------------------|----|
| `          | V280模块简介                         | 1  |
| <u> </u>   | 基于 V280 开发                       | 1  |
| 四、         | 软件授权—加密狗                         | 2  |
| 五、         | V280硬件                           | 2  |
| V2         | 280 模块的照片                        | 3  |
| <u>V</u> 2 | 80 接口示意图                         | 4  |
| 贯          | 模具的 v280:                        | 5  |
| 1.         | 供龟                               | 5  |
| 2.         | 下载状态                             | 5  |
| 3.         | RTC                              | 6  |
| 4.         | 按键功能                             | 6  |
| 5.         | ΙΟ                               | 6  |
| 6.         | Line_in 输入                       | 7  |
| 7.         | Uart 输出                          | 8  |
| 8.         | 硬件性能参数                           | 8  |
| 六、         | V280常见问题                         | 9  |
| 1.         | 运行 vui_edit_v280 缺少 CH372.DLL 文件 |    |
| 2.         | 运行 vui_edit_v280 会自动退出           | 10 |
| 3.         | 想要更灵敏的识别反应                       | 10 |
| 4.         | 建议阅读技术页面和资料下载                    | 10 |
|            |                                  |    |

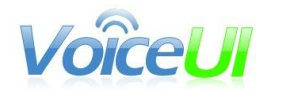

# 一、 VUI 标准模块

VUI标准模块的含义是,模块内置的操作系统,可以对用户制作的识别流程的脚本进行解释执行。基于同样一个模块硬件,不同的开发者可以用脚本(绘声公司提供配套的基于 PC 机的"识别流程编辑器"来编辑脚本)来实现各自独特的识别流程。VUI硬件和流程编辑器都是作为标准产品提供。

 $\bigcirc$ 

**280** 模块简介

V280模块是绘声公司推出的一款 VUI标准模块。主要特点是:

1. 内置独家降噪算法,改进型识别芯片,提供更准确的识别效果。

2. 多种识别距离可选择: 嘈杂的展会现场 10cm 的识别距离, 典型应用的 2m 距 离, 安静室内远达 8 米的操作, 可以由用户选择。

3. 只需在 PC 机上动鼠标操作**流程编辑器**,几分钟即可完成新的识别流程脚本,通过 USB 直接更新到模块的 flash 中,实现全新的 VUI 流程。

4. 量产时根据客户需求进行定制删减,大幅降低量产成本。

5.2路 IO 输入, 8路 IO 输出, 支持 SPI 协议, UART 输出, 以及还有 1路 IO 输入专门用作 UART 和 SPI 输出的使能管脚, 完全通过编辑器自由配置。

# 三、基于 V280 开发

开发者基于 V280 模块进行开发,工作就是在 PC 机上使用 VUI 识别流程编辑器 编辑识别流程,然后通过 USB 把识别流程更新进 VUI 模块,开电源进行流程 测试。

- a. 安装驱动。是 V280 使用的 USB 接口需要安装驱动
- b. VUI\_Edit。打开流程编辑器进行流程编辑。
- c. IO 输出。把 V280 模块上的 IO 输出链接到自己的设备。
- d. 调试。运行 VUI 流程并进行修改。
- e. **录音调试**。通过编辑器提供的录音功能,录制产品应用现场的 声音。以此为依据进行麦克风增益和识别灵敏度的调整。

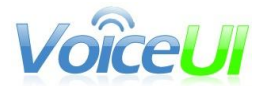

info@voiceui.com

# 四、软件授权—加密狗

开发者在购买 v280 前,可以先通过基于 PC 机的仿真模拟器 VE3.exe 与 VP3.exe 来编辑和体验识别流程的开发。

但是这个仿真器只能在 PC 机上运行,通过 PC 机的麦克风输入语音指令进行识别。

如果需要把识别流程更新到 V280 模块中,并且基于 V280 的硬件进行运行和识别,就需要购买软件授权后,运行 vui\_edit\_v280.exe 进行编辑和更新 VSR 流程。

**购买的软件授权就是一个 usb 加密狗**,只有 PC 机插上这个加密狗后,才可 以正确地运行 vui\_edit\_v280.exe。否则该程序会自动地退出。 购买一个 usb 加密狗可以在任意的计算机上进行使用。

VE3 的说明和下载页面在: <u>http://www.voiceui.com/web\_cn/ve3vp3.html</u>

Vui\_Edit\_v280的下载在: http://www.voiceui.com/web\_cn/download.html#vui\_edit\_v280

加密狗照片如下:

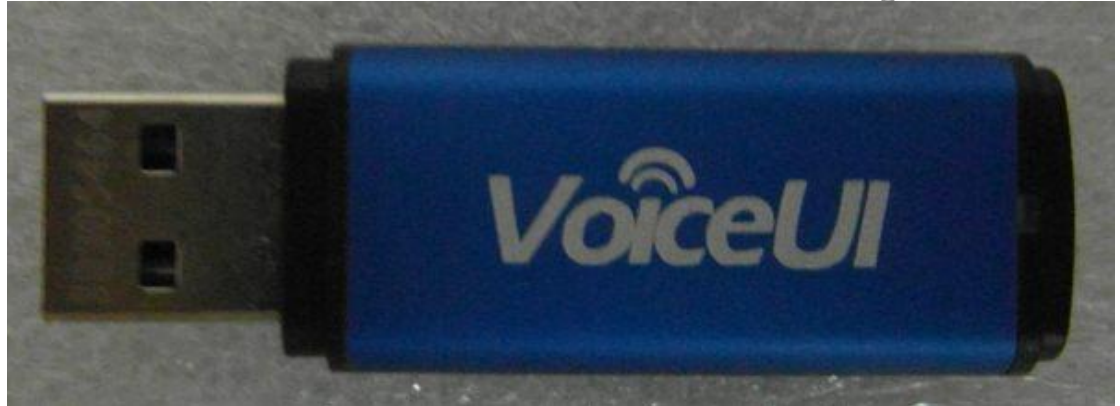

五、V280硬件

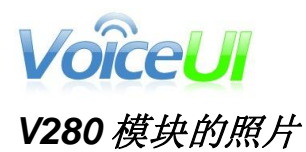

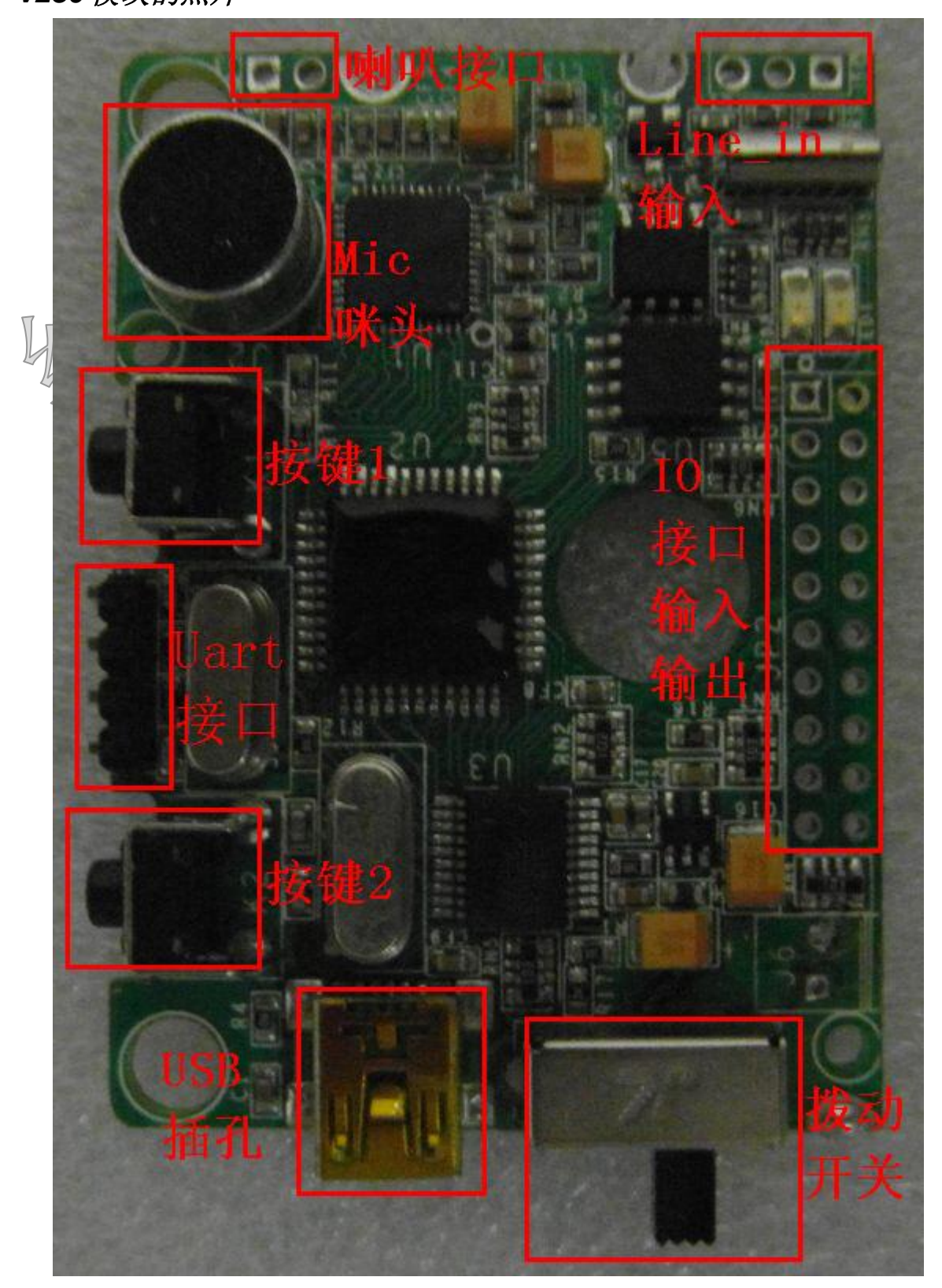

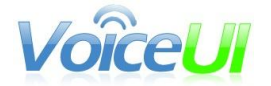

### V280 接口示意图

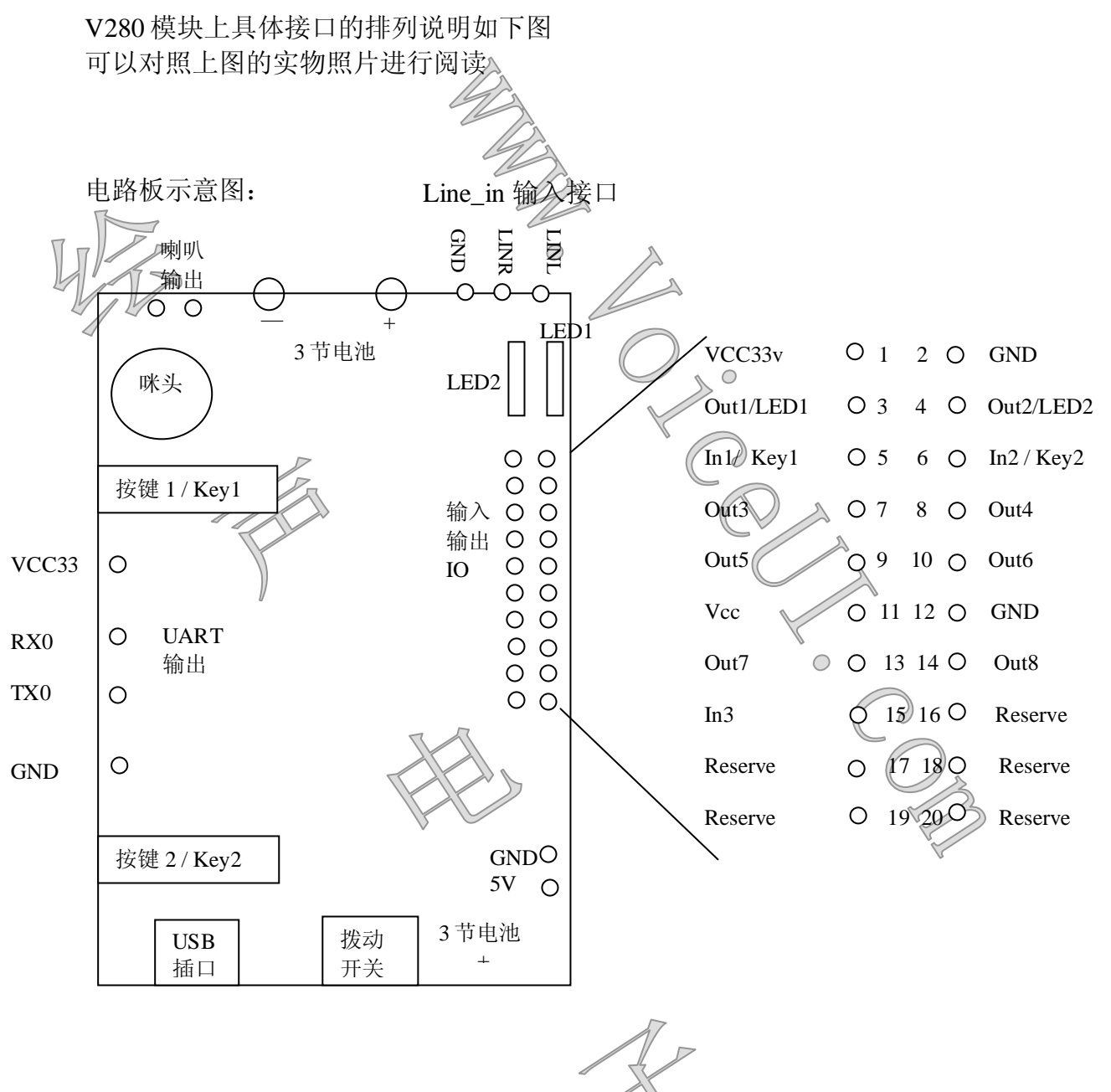

有的开发者会收到包括有塑料模具的 v280 模块。

V280模块外部有一个塑料模具,模具内把 V280电路板,喇叭,以及电路板 和喇叭的连线都包括了。由于有模具,略微美观一些,但是无法进行焊接, 连线,和其他设备进行连接。开发者需要根据开发的需求自行去除模具使用 电路板。所以绝大多数情况下都是发送单独的 V280 电路板。

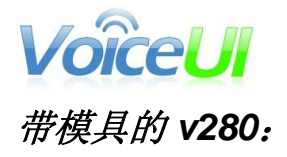

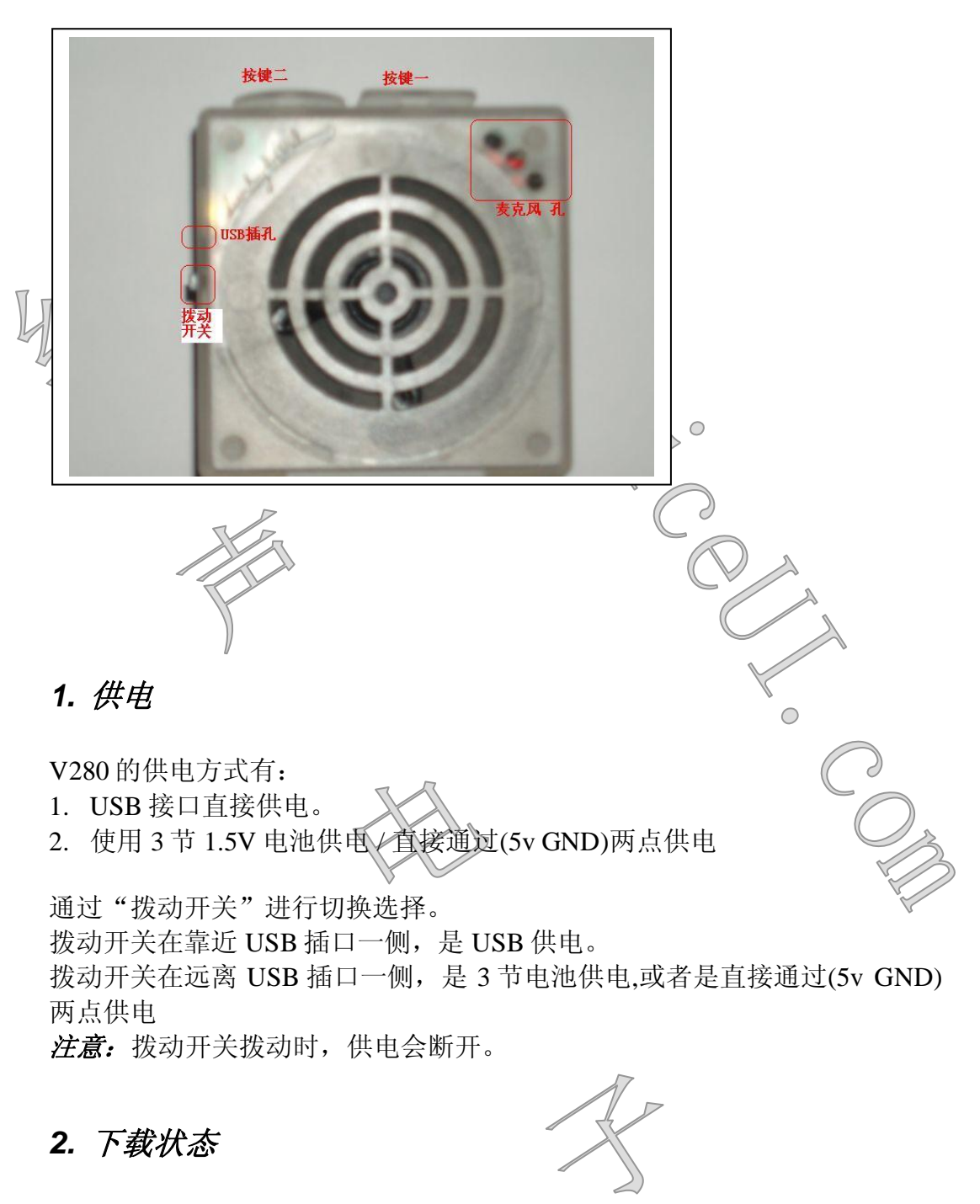

当 USB 连线插上时,通过拨动开关启动 VUI 模块,此时 VUI 模块处于特殊的"下载状态"。

需要按任意按键后,就可以正常启动 VUI 模块进入流程。

在 VUI 运行流程的任意时间,都随时可以通过编辑器的"更新流程"按钮进行更新。

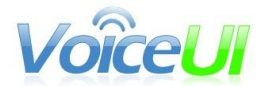

*注意*:启动"在线录音"功能后,VUI模块处于连续录音的状态,此时无法进行更新流程,必须要断电重启VUI模块后,才可以更新流程。

### 3. RTC

VUI模块集成了 RTC 时钟芯片。 每次更新流程时,都会把当前计算机的时间设置进 RTC 芯片。 *注意:* 必须要保证 VUI 模块始终处于市常供电状态, RTC 芯片才能始终保 持正确的时间。V280 模块不支持钮扣电池供电。

 $\bigcirc$ 

按键功能

按键(Key1, Key2)的功能可以通过 VUI\_Edit 进行编辑。 但是要特别说明的是: 正在播放声音时: 按键1的功能是"打断"功能,就是中止当前正在播放的声音。 按键2的功能是调节音量,每次按键,会依次在5级音量中进行循环调整。

在没有播放声音的时候,按键的功能是根据 VUI\_Edit 的设计来进行响应。

### 5. IO

通过编辑器把 IO 输出设为低或者设为高的时候, IO 的类型为单片机的(输入/输出双向状态),也有的单片机称为(准双向口/弱上拉)。

Out1/LED1: 当 VUI 模块上电时,一定会向 Out1/LED1 发送一个低电平脉冲,也就是 LED1 在模块上电后会亮起闪烁一次。这个无法由编辑器消除,所以请在使用 Out1/LED1 时一定注意。

VUI模块的输出 IO,在 VUI模块上电后,默认是"高阻"状态。

Out3~Out8这6个IO口,都是通过10K的电阻进行了上拉处理。

Out1/LED1, Out2/LED2 这 2 个 IO 口,没有通过 10K 的上拉电阻,是连接 的 LED 的负极, LED 的正极通过 470 欧电阻和 Vcc33V 电源连接。

In1/Key1, In2/Key2, 也是通过 10K 电阻进行了土拉处理。

In3 是一个特殊的输入 IO 口,也通过 10K 电阻进行了上拉处理。In3 是用来 指示 SPI 是否输出的使能管脚。只有当这个 In3 的 IO 被用户输入为低电平 时,V280 模块在运行到需要通过 SPI 输出的时候,才输出数据。否则 V280 就不输出,继续运行。

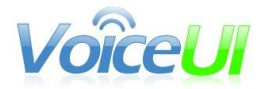

### 

基于 LD 芯片, v280 模块提供了两种声音输入: Mic 输入: 默认状态,声音从模块焊接的咪头(麦克风)输入 Line\_in 输入: 需要开发者通过 vui\_edit 软件设置,声音从 Line\_in 接口输入

基于 Line\_in 输入,一个典型应用是从一些设备中直接把输出的声音接入到 识别模块进行识别,避免了从喇叭播放再从 Mic 输入可能会引起的其他声音 的干扰。

开发者可以看 <u>http://www.voiceui.com/web\_cn/vui\_linein.html</u> 是从手机的耳机插孔引出连线,耳机插孔的地,左右声道分别接到了 V280 模块的 Line\_in 的 GND, LINL, LINR 插孔。

**需要说明的是:** 开发者一定一定要使用 280 的"在线录音"的功能,查看通过 Line\_in 进来的的声音。因为有一些设备的输出信号可能由于阻抗匹配原因,接入到 v280 时,会引入比较大的电噪声。此时,可以通过录音的声音文件清晰地看出。开发者需要自行加入滤波电容进行过滤。比如,有些手机的耳机输出到 v280 的声音 质量就很好,有些手机的耳机输出到 v280 的声音 声量就很好,有些手机的耳机输出到 v280 的声音

| ■ 编辑操作          |                                                         | × |
|-----------------|---------------------------------------------------------|---|
| 常用操作            | 全部操作列表                                                  |   |
|                 |                                                         |   |
| ⓒ 随机播放声音        | 空操作<br>播放声音                                             |   |
|                 | 局部转移                                                    |   |
| ○ 播放声音          |                                                         |   |
|                 | [1] [1] [1] [1] [1] [1] [1] [1] [1] [1]                 |   |
|                 | () " ) " ) " ) " () · · · · · · · · · · · · · · · · · · |   |
| ○ 按照受軍播放        | EEPROM操作<br>系统设署                                        |   |
|                 |                                                         |   |
| ○ 直接转移节点        |                                                         |   |
|                 | <del>来自</del> 特殊命令                                      |   |
| ○ 根据变量转移节点      | 参数                                                      |   |
|                 | - <del>**</del> **                                      |   |
|                 | 类型: 数值: OH=使用LineIH作为声音输入。                              |   |
| () 受里和奴祖订异      | 8位 0 0N @ OFF                                           |   |
|                 |                                                         |   |
| ○ 变量和变量计算       |                                                         |   |
|                 |                                                         |   |
| ○ 设置倒数定时器       |                                                         |   |
|                 |                                                         |   |
| ○ 本母\粉借时好我到行    |                                                         |   |
| 、 文重/双直的170岁到1] |                                                         |   |
|                 |                                                         |   |
| ○ 变道<数值时转移到行    |                                                         |   |
|                 |                                                         |   |
|                 | OK 取消                                                   |   |
|                 |                                                         |   |

在 vui\_edit 软件中设置 Line\_in 输入的操作界面如下图所示:

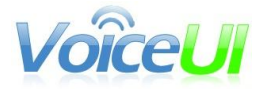

### 

V280提供的 Uart 输出是基于单片机的 TTL 电平。

所以,如果开发者需要从 v280 模块输出到 PC 机的串口,需要另外采购电 平转换模块,把 TTL 电平转换为 RS232 电平。

V280 模块的 Uart 波特率由开发者在 vui\_edit 软件中设置,可选为: 1152000,57600,38400,19200,14400,9600,4800

开发者在 PC 机上设置"超级终端"如同所示的选项,可以接受到 v280 发出的 Uart 信息

NO

| A⊜A <b>≜</b> AB© | v280 属性<br>注接到 设置                                                                                                    |  |
|------------------|----------------------------------------------------------------------------------------------------|--|
|                  | COILI 居性       ② ▲         端口设置          毎秒位数 (B):       115200         第       ●         数据位 (D):       8         奇偶校验 (D):       无         少据流控制 (D):       无 |  |
|                  | 还原为默认值 (B)     确定 取消 应用 (A)                                                                                                    |  |

### 8. 硬件性能参数

电路板尺寸: 4\*6 厘米

工作电压: 3.5v~5V

工作电流: 识别时 30mA,播放声音时取决于播放声音大小,一般 100~250mA

供电: 支持 USB 口供电, 3 节电池供电, 和直接电源正负极供电

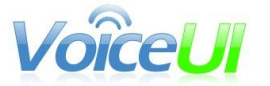

| 休眠电流:    | <20uA                                                                                                    |
|----------|----------------------------------------------------------------------------------------------------|
| 声音输入:    | 高灵敏度柱极体咪头                                                                                                    |
| 声音输出:    | 提供一路有功放的 Speaker-out 输出,直接推动喇叭。                                                                                        |
| IO 输入:   | 2个 IO 输入,1个特殊的 IO 输入作为 SPI 的输出使能管脚                                                                                     |
| IO 输出:   | 8个 IO 输出                                                                                                    |
| Uart 输出: | 支持 Uart 输出(输出内容完全由编辑器来输入决定)<br>UART 输出波特率由开发者在 yui_edit 软件中设定,可选<br>为: 1152000, 57600, 38400, 19200, 14400, 9600, 4800 |
| SPI 输出:  | 支持一线 SPI输出和 4 线 SPI输出(输出内容完全由编辑器<br>来输入决定)<br>一线 SPI速率,最快为 20kbyte/秒<br>四线 SPI速率,最快为 60kbyte/妙                         |
| RTC:     | 支持 RTC, 计时, 闹钟定时                                                                                                    |
| 识别芯片:    | 与 <u>ICRoute 公司</u> 深度合作,独家使用具备降噪功能的新一代 LD3321 芯片                                                                      |
| 语音识别:    | 基于关键词语列表的识别,详见 ICRoute 网站: 语音识别<br>功能的详细说明                                                                             |
| 播放:      | MP3 文件                                                                                                    |
| 播放时长:    | 码率为 24kbps 的 MP3 文件,可以存储约 45 分钟。码率为 16kbps 的 MP3 文件,可以存储约为 66 分钟。                                                      |

六、V280 常见问题

# 1. 运行 vui\_edit\_v280 缺少 CH372.DLL 文件

需要先下载和安装 v280 的 USB 驱动文件。

下载地址:

http://www.voiceui.com/web\_cn/download.html#VUI\_USB\_Driver

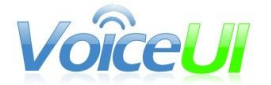

## 2. *运行* vui\_edit\_v280 会自动退出

请插上软件授权加密狗,插入后,计算机会发出"叮咚"一声正确识别到加密 狗的插入。

注意,计算机不会提示有新的硬件插入。

| <b>3.</b> <i>想要更灵敏的识别反应</i><br>注意在vui_edit_v280软件中设置识别灵敏度,具体的内容阅读<br>VUI流程编辑器文档(VUI_Edit.pdf):<br>http://www.voiceui.com/web_cn/download.html#VUI_Edit<br>这里给出一个参考设置,基本可以满足比较常见的各个场合的使用                                                                                                    | 丮                                                                                            |
|----------------------------------------------------------------------------------------------------|----------------------------------------------------------------------------------------------|
| ▼UI-流程编辑工具       文件名       t\voiceui\doc\流程编辑器\节目测试\VUI流程编辑器示例2_修改、vsr       更新选程       灵敏定         VoiceU       流程编辑工具       文件名       t\voiceui\doc\流程编辑器\节目测试\VUI流程编辑器示例2_修改、vsr       更新选程       灵敏定         V2.0       编辑节点       声音列表       固定识别字       变量列表       保密设置       TNA设置       在线录音       读取录         版本信息       公司网站       公司网站       用户设置(不改变节目内容)       全部使用默认值 <td< th=""><th><ul> <li>■ ×</li> <li>支</li> <li>秋入</li> <li>关闭</li> <li>(保存)新建</li> <li>(清除全部断点)</li> </ul></th></td<>                                                                                                    | <ul> <li>■ ×</li> <li>支</li> <li>秋入</li> <li>关闭</li> <li>(保存)新建</li> <li>(清除全部断点)</li> </ul> |
| 「     「     市     (-15)     0       「     「     雨     (-15)     0       「     「     雨     (-15)     0       「     「     雨     (-15)     0       「     「     雨     (-15)     0       「     「     (-15)     (-15)     0       「     「     (-15)     (-15)     0       「     「     (-15)     (-15)     0       「     日期     2011     (-15)     (-15)     0       操作     (-15)     (-15)     (-15)     (-15)       「     (-15)     (-15)     (-15)     (-15)       操作     (-15)     (-15)     (-15)     (-15)       (-19)     (-15)     (-15)     (-15)     (-15)       (-19)     (-15)     (-15)     (-15)     (-15)       操作     (-15)     (-15)     (-15)     (-15)       (-19)     (-15)     (-15)     (-15)     (-15)       (-19)     (-15)     (-15)     (-15)     (-15)       (-19)     (-15)     (-15)     (-15)     (-15)       (-19)     (-15)     (-15)     (-15)     (-15)       (-19)     (-15)     (-15)     (- | 目关的声音 (1条)<br><u>3. 编号 Hex 说明</u><br>867 0363 #Ding                                          |
| 添加         复制         上移         修改说明           删除         清除         下移         设为起始                                                                                                    |                                                                                              |

# 4. 建议阅读技术页面和资料下载

建议仔细阅读以下网页的讨论:

语音用户界面设计,虚警与漏警的讨论: http://www.voiceui.com/web\_cn/vuidesign.html

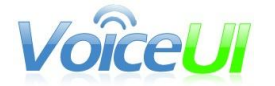

在智能家居系统中引入语音识别的讨论: <u>http://www.voiceui.com/web\_cn/VUIinFamily.html</u>

口令触发在智能家居中的应用: <u>http://www.voiceui.com/web\_cn/vui\_password\_trigger.html</u>

下载文档都在: http://www.voiceui.com/web\_cn/download.html

V280模块的硬件说明文档:

http://www.voiceui.com/doc/%E6%A0%87%E5%87%86VUI%E6%A8%A1%E5%9 D%97V280.pdf

VUI流程编辑器文档:

http://www.voiceui.com/doc/VUI%E6%B5%81%E7%A8%8B%E7%BC%96%E8% BE%91%E5%99%A8VUI\_Edit.pdf

V280模块的编辑器: http://www.voiceui.com/download/vui\_edit\_v280.rar 从豆丁网下载: http://www.docin.com/p-579465379.html

模块的视频介绍: http://v.youku.com/v\_show/id\_XNDcwMzkyODI4.html http://v.youku.com/v\_show/id\_XNDY2NzgyNTcy.html http://v.youku.com/v\_show/id\_XNDcwNDA1MDEy.html

http://v.youku.com/v\_show/id\_XNTM5OTgxMDQ0.html http://v.youku.com/v\_show/id\_XNTM5OTU3MTMy.html http://v.youku.com/v\_show/id\_XNTM5OTMyNjc2.html

VE3 编辑器模拟器: <u>http://www.voiceui.com/web\_cn/ve3vp3.html</u> VE3 编辑器文档: <u>http://www.docin.com/p-614091259.html</u> 模拟运行文档: <u>http://www.docin.com/p-614091259.html</u> 工具盒文档: <u>http://www.docin.com/p-614091259.html</u>